# **Anleitung Helfereinsatz.ch**

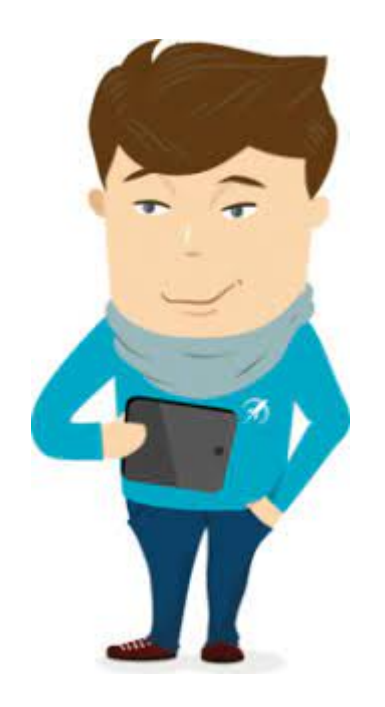

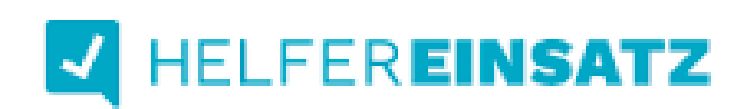

© Handball Club Bülach

Start des Onlinetools: https://www.helfereinsatz.ch/de/handball-club-buelach

# Schritt 2

Klicke oben rechts auf «LOGIN»

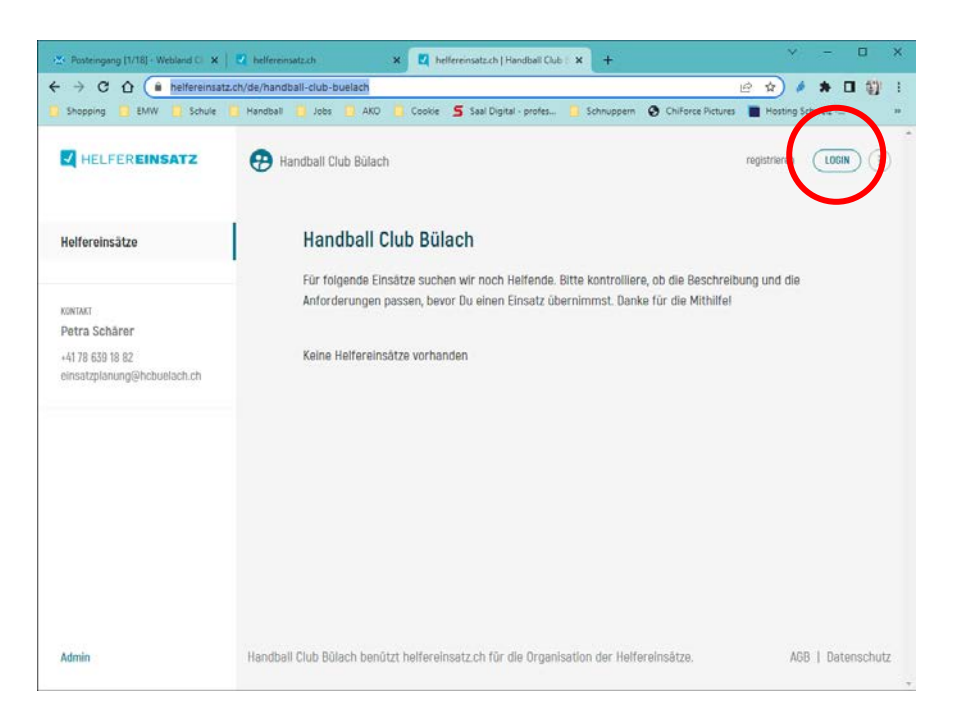

Gib deine Private E-Mail-Adresse ein, mit der Du beim HCB angemeldet bist. Bei jüngeren Junioren E-Mail-Adresse der Eltern.

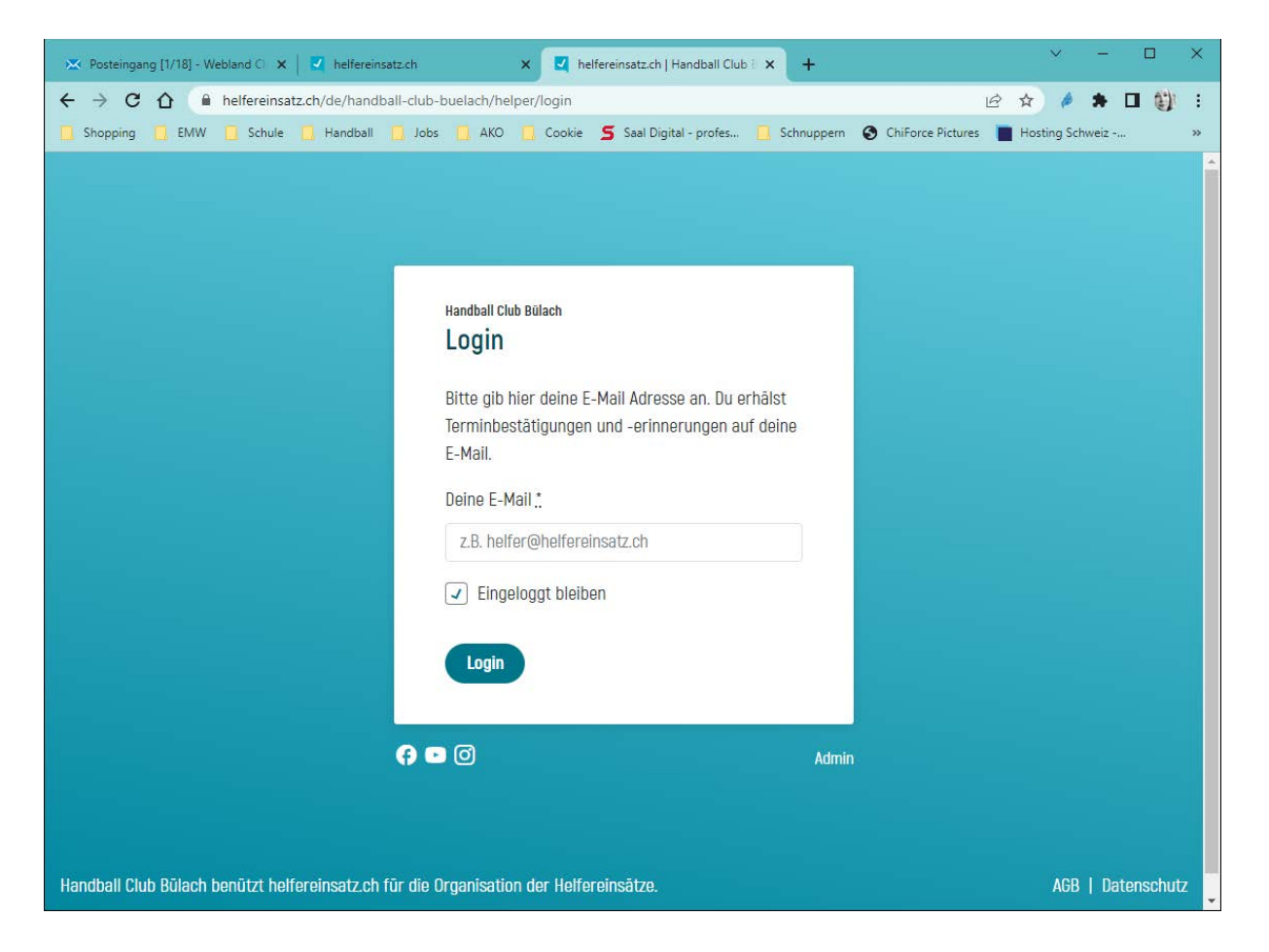

Falls deine E-Mail-Adresse **NICHT** registriert ist erhälst Du folgende Maske. (Wenn Deine E-Mail-Adresse registriert ist, diesen Schritt überspringen).

| Image: Shopping EMW   Schule   Hendball Jobs   AKO Cooke   Cooke   Metchall de bland   Deine Daten   Metchall de bland   Deine Daten   Hendball wervallen zu können.   Deine F-Mall   petraschaerer@gmall.com   Kurdmall de forupen ausz, zu weichen Du gehörst.   Bitte orgånna den ausz, zu weichen Du gehörst.   Bitte wähle die Grupen ausz, zu weichen Du gehörst.   So Zuri Unterland U10   So Zuri Unterland U10   So Zuri Unterland Manner 2. Liga   So Zuri Unterland Manner 2. Liga   So Zuri Unterland Manner 2. Liga   So Zuri Unter                                                                                                    | 🗙 Posteing | x 🛛 🗹 helfereir x +                                                                                                    | - 0    | × |
|----------------------------------------------------------------------------------------------------|------------|----------------------------------------------------------------------------------------------------|--------|---|
| <form></form>                                                                                                    | ← → C      | 🏠 🔒 helfereinsatz.ch/de/ha 🍳 🖻 🛧 🤌                                                                                           | * 🗆 🌒  | : |
| <form><form></form></form>                                                                                                    | 📙 Shopping | 📑 EMW 📑 Schule 🛄 Handball 📑 Jobs 📑 AKO                                                                                       | Cookie | » |
| <form><text></text></form>                                                                                                    |            |                                                                                                    |        | * |
| Network Ubbit Similar   Personitic de Similar   Personitic de Grime personitichen Daten. Wir benößigen die folgenden Daten, um die Hetereinsätze optimal verwatten zu können.   Deine E-Mail   perta-schaerer@gnail.com   Vername !                                                                                                    |            |                                                                                                    |        |   |
| Period Detection         Period Detection         Bite enginave devine verso derive aux könnens.         Derive Hall         petra-schaerer@gmal.com         Normer =         Ime form         Detection         Detection                                                                                                    |            | Handball Club Bülach<br>Neine Naten                                                                                          |        |   |
| Personalization    Personalization   The regrigative derive personalization    Personalization   Derive E- Mail   perta-aschaerer@gmail.com    Vortume:    Nachname:    Derive E- Mail   perta-aschaerer@gmail.com    Personalization   Nortume:    Derive E- Mail   perta-aschaerer@gmail.com    Personalization   Nortume:    Derive E- Mail   personalization    Personalization   Nortume:    Derive E- Mail   personalization    Personalization   Nortume:    Derive E- Mail   Derive E- Mail   Derive E-                                                                                                    |            | Deme Daten                                                                                                    |        |   |
| Bitte ergänze deine persöhlichen Daten. Wir benötigen die folgenden Daten, um die Heferensätze optimal verwalten zu können.         Deine E- Mail         petra schaerer@gmall.com         Virname !                                                                                                    |            | Persönliche Daten                                                                                                    |        |   |
| Deine E- Mail   petra schaerer@gmail.com     Virname !                                                                                                    |            | Bitte ergänze deine persönlichen Daten. Wir benötigen die folgenden Daten, um<br>Helfereinsätze optimal verwalten zu können. | die    |   |
| <pre>ptraschaerer@gmail.com  vmrame:  //// /// /// /// /// /// /// // // //</pre>                                                                                                    |            | Deine E-Mail                                                                                                    |        |   |
| Vorname !   Image: Image: Ima                |            | petra.schaerer@gmail.com                                                                                                    |        |   |
| Nachname ;   Ielefon;   Geburtsdatum,*   Stari Unterland till   So Züri Unterland till   So Züri Unterland till   So Züri Unterland till   So Züri Unterland till   So Züri Unterland till   So Züri Unterland till   So Züri Unterland till   So Züri Unterland till   So Züri Unterland till   So Züri Unterland till   So Züri Unterland till   So Züri Unterland till   So Züri Unterland till   So Züri Unterland MUI?   So Züri Unterland Muiner 3. Liga   So Züri Unterland Mainer 3. Liga   So Züri Unterland Mainer 3. Liga   So Züri Unterland Mainer 3. Liga   Bu Funktionäre   Dessivmitglieder mit Training (ohne Lizenz)                                                                                                    |            | Vorname *                                                                                                    |        |   |
| Nachname :   Ielefon :   Geburtsdatum :   Ceburtsdatum :   Deter wähle die Gruppen aus, zu welchen Du gehörst.   Sö Züri Unterland UI   Sö Züri Unterland FUB   Sö Züri Unterland FUB   Sö Züri Unterland FUB   Sö Züri Unterland HUP   Sö Züri Unterland HUB   Sö Züri Unterland HUB   Sö Züri Unterland HUB   Sö Züri Unterland HUB   Sö Züri Unterland HUB   Sö Züri Unterland HUB   Sö Züri Unterland MuP   Sö Züri Unterland MuP   Sö Züri Unterland Kup   Butters   Sö Züri Unterland MuP   Sö Züri Unterland MuP   Butters   Butters   Sö Züri Unterland Kup   Butters   Butters   Butters   Butters   Butters   Butters   Butters   Butters   Butters   Butters <td< td=""><td></td><td></td><td></td><td></td></td<>                                                                                                    |            |                                                                                                    |        |   |
| Neumanne     Telefon,*     Geburtsdatum,*     Geburtsdatum,*     Ceburtsdatum,*     Ditte wähle die Gruppen aus, zu welchen Du gehörst.     Sö Züri Unterland U1   Sö Züri Unterland U15   Sö Züri Unterland FU18   Sö Züri Unterland HU19   Sö Züri Unterland MU17   Sö Züri Unterland MU19   Sö Züri Unterland MU19   Sö Züri Unterland MU19   Biters-Spezialfälle   Div Funktionäre   Div Sumit Training (ohne Lizenz)                                                                                                    |            | Nachnama *                                                                                                    | _      |   |
| Ielefon,"         Geburtsdatum,"         Constraint of the original of the original of the                                                                       |            | Nacinaine "                                                                                                    | _      |   |
| leicton;   Geburtsdatum,*   Image: Comparison of the comparison of the co                                  |            |                                                                                                    |        |   |
| Geburtsdatum,*     Mine Gruppen   Btte wähle die Gruppen aus, zu welchen Du gehörst.   S G Züri Unterland UII   S G Züri Unterland FUIA   S Z Züri Unterland FUIA   S Z Züri Unterland FUIA   S Z Züri Unterland HUI7   S Züri Unterland Männer 2. Liga   S Züri Unterland Männer 3. Liga   S Züri Unterland Männer 3. Liga   S Züri Unterland Männer 3. Liga   S Züri Unterland Männer 3. Liga   S Züri Unterland Männer 3. Liga   S Züri Unterland Männer 3. Liga                                                                                                    |            | Telefon."                                                                                                    | _      |   |
| Geburtsdatum,*     Meine Gruppen   Btte wähle die Gruppen aus, zu welchen Du gehörst.   \$ 50 Züri Unterland U11   \$ 50 Züri Unterland FU14   \$ 50 Züri Unterland FU16   \$ 50 Züri Unterland FU16   \$ 50 Züri Unterland FU18   \$ 50 Züri Unterland MU17   \$ 50 Züri Unterland MU19   \$ 50 Züri Unterland MU19   \$ 50 Züri Unterland MU19   \$ 50 Züri Unterland MU19   \$ 50 Züri Unterland MU19   \$ 50 Züri Unterland Mü19   \$ 50 Züri Unterland Mü19   \$ 50 Züri Unterland Mü19   \$ 50 Züri Unterland Mü19   \$ 50 Züri Unterland Mü19   \$ 50 Züri Unterland Mü19   \$ 50 Züri Unterland Mü19   \$ 50 Züri Unterland Mü19   \$ 50 Züri Unterland Mü19   \$ 50 Züri Unterland Mü19   \$ 50 Züri Unterland Mü19   \$ 50 Züri Unterland Mü19   \$ 50 Züri Unterland Münner 3. Liga   \$ 60 Züri Unterland Männer 3. Liga   \$ 7 Eetwillige Helfer   \$ 10 Liv. Funktionäre   \$ 2 Passivmitglieder mit Training [ohne Lizenz]                                                                                                    |            |                                                                                                    |        |   |
| Meine Gruppen   Bitte wähle die Gruppen aus, zu welchen Du gehörst.   6 2 Züri Unterland UI   6 2 Züri Unterland UI3   6 2 Züri Unterland FUI4   6 2 Züri Unterland FUI8   6 Züri Unterland MUI7   6 Züri Unterland MUI9   6 Züri Unterland MU19   6 Züri Unterland Mu19   6 Züri Unterland Müner 2. Liga   6 Züri Unterland Männer 3. Liga   7 Neiwillige Heifer   9 Assiwnitglieder mit Training (ohne Lizenz)                                                                                                    |            | Geburtsdatum *                                                                                                    |        |   |
| Meine Gruppen   Bitte wähle die Gruppen aus, zu welchen Du gehörst.   SG Züri Unterland UII   SG Züri Unterland FUIA   SG Züri Unterland FUIB   SG Züri Unterland MUI7   SG Züri Unterland MU19   SG Züri Unterland Minen Z. Liga   SG Züri Unterland Männer Z. Liga   SG Züri Unterland Müner Z. Liga   Se Szüri Unterland Müner Z. Liga   Se Szüri Unterland Müner Z. Liga   Se Szüri Unterland Müner Z. Liga   Se Szüri Unterland Müner Z. Liga   Se Szüri Unterland Müner Z. Liga   Se Szüri Unterland Müner Z. Liga   Se Szüri Unterland Müner Z. Liga   Se Szüri Unterland Müner Z. Liga   Se Szüri Unterland Müner Z. Liga   Se Szüri Unterland Männer Z. Liga   Se Szüri Unterland Männer Z. Liga   Se Szüri Unterland Müner Z. Liga   Se Szüri Unterland Männer Z. Liga   Se Szüri Unterland Männer Z. Liga   Se Szüri Unterland Männer Z. Liga   Se Szüri Unterland Männer Z. Liga   Se Szüri Unterland Männer Z. Liga   Se Szüri Unterland Männer Z. Liga   Se Szüri Unterland Männer Z. Liga   Se Szüri Unterland Männer Z. Liga   Se Szüri Unterland Vieterland Szüri Zuterland Vieterland Vieterland Vi                                                                                                    |            |                                                                                                    |        |   |
| Bitte wähle die Gruppen aus, zu welchen Du gehörst.     Sö Züri Unterland U1   Sö Züri Unterland FU4   Sö Züri Unterland FU16   Sö Züri Unterland HU17   Sö Züri Unterland MU19   Sö Züri Unterland MU19   Sö Züri Unterland Müner 2. Liga   Sö Züri Unterland Männer 3. Liga   Freiwillige Helfer   Laters-Spezialfälle   Div. Funktionäre   Passivmitglieder mit Training (ohne Lizenz)                                                                                                    |            | Meine Gruppen                                                                                                    |        |   |
| SG Züri Unterland U1   SG Züri Unterland HU4   SG Züri Unterland FU16   SG Züri Unterland FU18   SG Züri Unterland MU17   SG Züri Unterland MU19   SG Züri Unterland MU19   SG Züri Unterland Minner 2. Liga   SG Züri Unterland Männer 3. Liga   SG Züri Unterland Männer 3. Liga   Div. Funktionäre   Passivmitglieder mit Training (ohne Lizenz)                                                                                                    |            | Bitte wähle die Gruppen aus, zu welchen Du gehörst.                                                                          |        |   |
| SG Züri Unterland U13   SG Züri Unterland FU14   SG Züri Unterland FU18   SG Züri Unterland MU17   SG Züri Unterland MU19   SG Rorbas/Rümlang-Oberglatt Frauen 3. Liga   SG Züri Unterland Männer 2. Liga   SG Züri Unterland Männer 3. Liga   SG Züri Unterland Männer 3. Liga   Div. Funktionäre   Passivmitglieder mit Training (ohne Lizenz)                                                                                                    |            | SG Zūri Unterland U11                                                                                                    |        |   |
| SG Züri Unterland FU14<br>SG Züri Unterland FU16<br>SG Züri Unterland HU17<br>SG Züri Unterland MU19<br>SG Rorbas/Rümlang-Oberglatt Frauen 3. Liga<br>SG Züri Unterland Männer 2. Liga<br>SG Züri Unterland Männer 3. Liga<br>Freiwillige Helfer<br>Atters-Spezialfälle<br>Div. Funktionäre<br>Passivmitglieder mit Training (ohne Lizenz)<br>weiter                                                                                                    |            | SG Zūri Unterland U13                                                                                                    |        |   |
| So Zuri Unterland FUI8 So Züri Unterland MU17 So Züri Unterland MU19 So Züri Unterland MU19 So Rorbas/Rümlang-Oberglatt Frauen 3. Liga So Züri Unterland Männer 2. Liga So Züri Unterland Männer 3. Liga Freiwillige Helfer Atters-Spezialfälle Div. Funktionäre Passivmitglieder mit Training (ohne Lizenz) weiter                                                                                                    |            | SG Züri Unterland FU14                                                                                                    |        |   |
| So Zuri Unterland MU17         SG Züri Unterland MU19         SG Züri Unterland MU19         SG Züri Unterland Männer 2. Liga         SG Züri Unterland Männer 3. Liga         Freiwillige Helfer         Atters-Spezialfälle         Div. Funktionäre         Passivmitglieder mit Training (ohne Lizenz)                                                                                                    |            | SG Züri Unterland FUI9                                                                                                    |        |   |
| G C Lair Minter Holds         SG Züri Unterland MU19         SG Rorbas/Rümlang-Oberglatt Frauen 3. Liga         SG Züri Unterland Männer 2. Liga         SG Züri Unterland Männer 3. Liga         Freiwillige Helfer         Atters-Spezialfälle         Div. Funktionäre         Passivmitglieder mit Training (ohne Lizenz)                                                                                                    |            | S6 Züri Unterland MU17                                                                                                    |        |   |
| SG Rorbas/Rümlang-Oberglatt Frauen 3. Liga   SG Züri Unterland Männer 2. Liga   SG Züri Unterland Männer 3. Liga   Freiwillige Helfer   Atters-Spezialfälle   Div. Funktionäre   Passivmitglieder mit Training (ohne Lizenz)   weiter                                                                                                    |            | SG Züri Unterland MU19                                                                                                    |        |   |
| SG Züri Unterland Männer 2. Liga   SG Züri Unterland Männer 3. Liga   Freiwillige Helfer   Alters-Spezialfälle   Div. Funktionäre   Passivmitglieder mit Training (ohne Lizenz)   weiter  Admin                                                                                                    |            | SG Rorbas/Rümlang-Oberglatt Frauen 3. Liga                                                                                   |        |   |
| Grain Unterland Männer 3. Liga         Freiwillige Helfer         Alters-Spezialfälle         Div. Funktionäre         Passivmitglieder mit Training (ohne Lizenz)                                                                                                    |            | SG Zūri Unterland Männer 2. Liga                                                                                             |        |   |
|                                                                                                    |            | SG Zūri Unterland Männer 3. Liga                                                                                             |        |   |
| <ul> <li>Alters-Spezialfälle</li> <li>Div. Funktionäre</li> <li>Passivmitglieder mit Training (ohne Lizenz)</li> <li>weiter</li> </ul>                                                                                                    |            | Freiwillige Helfer                                                                                                    |        |   |
| <ul> <li>Div. Funktionäre</li> <li>Passivmitglieder mit Training (ohne Lizenz)</li> <li>weiter</li> </ul>                                                                                                    |            | Alters-Spezialfälle                                                                                                    |        |   |
| Passivmitglieder mit Training (ohne Lizenz)  weiter  Admin                                                                                                    |            | Div. Funktionāre                                                                                                    |        |   |
| weiter<br>() D () Admin                                                                                                    |            | Passivmitglieder mit Training (ohne Lizenz)                                                                                  |        |   |
| Image: Second second se |            |                                                                                                    |        |   |
| 😚 🗖 💿 🖉 Admin                                                                                                    |            | werter                                                                                                    |        |   |
| (f) 🖸 🔘 Admin                                                                                                    |            |                                                                                                    |        |   |
|                                                                                                    | (f) (      |                                                                                                    | Admin  |   |

Fülle alle Felder aus.

Wichtig: Wähle die Gruppe aus, zu der Du gehörst.

Möchten Eltern von Junioren einen Einsatz übernehmen, muss die Rubrik «Freiwillige Helfer» ausgewählt werden. Ansonsten sind nicht alle Einsätze verfügbar! Klicke auf «weiter».

#### Klicke auf «Registrierung abschliessen».

Möchtest Du Punkte z.B. auf Deine Kinder übertragen, schreibe ein E-Mail an: <u>einsatzplanung@hcbuelach.ch</u>. Dann wird dies für Dich eingerichtet.

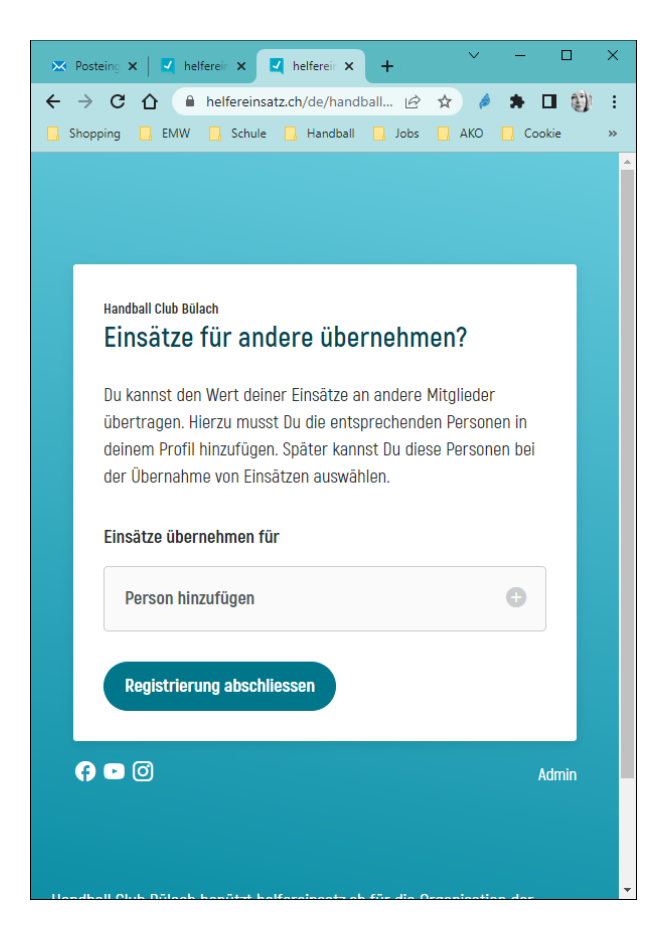

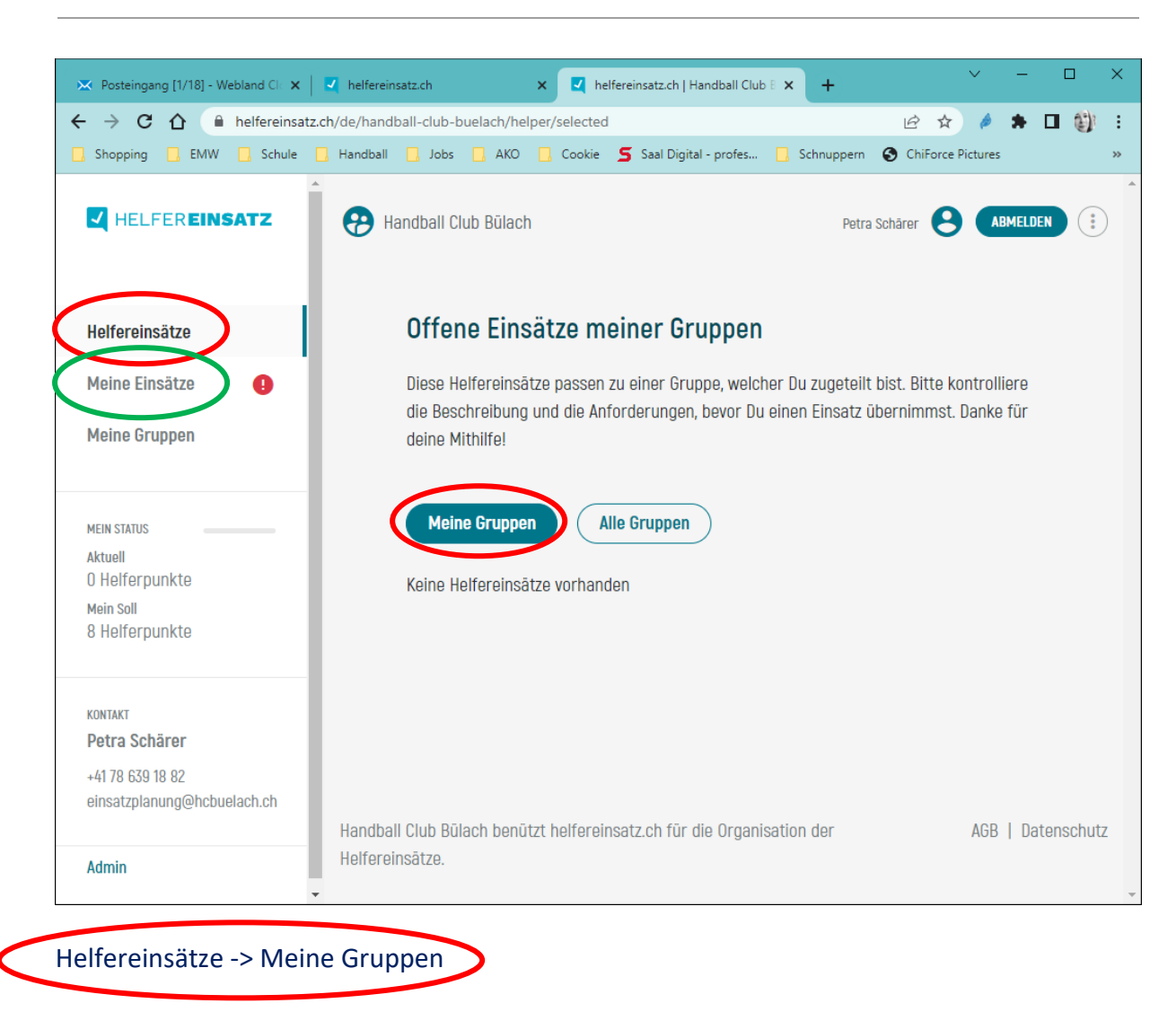

- Alle offenen Einsätze die Du in Deiner Gruppe übernehmen kannst.

Meine Einsätze

- Helfereinsätze die du übernommen hast, oder dir automatisch zugewiesen wurden.

| Suche       | dir den passende Helfereinsatz aus und klicke aut                                                                                                    | f ansehen.                      |
|-------------|----------------------------------------------------------------------------------------------------|---------------------------------|
|             | Offene Einsätze meiner Gruppen                                                                                                    |                                 |
|             | Diese Helfereinsätze passen zu einer Gruppe, welcher Du zugeteilt bist. Bitte kontrolliere die Besch<br>bevor Du einen Einsatz übernimmst. Danke für deine Mithilfe! | hreibung und die Anforderungen, |
|             | Meine Gruppen         Alle Gruppen         Filter                                                                                                    | Alle Aufgaben 🔹                 |
| O<br>Septer | 1<br>mber<br>Cupspiel SGU Männer 2. + 3. Liga<br>Donnerstag, 01.09.22  Sportzentrum Hirslen (GSH Hirslen)                                                            | ③ 19:30 - 21:45                 |
|             | Cupspiel 20:00 Uhr SGU Manner 2.+5. Liga           Zeitnehmer (Verantwortung)           Einsatzwert         1 Helferpunkt                                            | (2 ansehen                      |
|             | Eventdetails                                                                                                    |                                 |

**Wichtig:** Möglicherweise werden dir nicht alle Helfereinsätze angezeigt. Helfereinsätze können für Dich auch gesperrt sein

- → Du bist z.B. noch nicht 18 Jahre alt, und kannst die Kiosk-Verantwortung nicht übernehmen.
- → Oder du hast zu dieser Zeit selber Match, dann ist der Helfereinsatz auch nicht ersichtlich.

Klicke auf Einsatz übernehmen.

Im Anschluss bekommst du eine automatisch generierte Bestätigungs-Mail (Spam überprüfen).

Achtung: Du kannst deinen Einsatz, ohne einen Ersatz zu suchen, nicht mehr abgeben!

| Zerthennier-Jerti     |                                                                                                |  |  |  |
|-----------------------|------------------------------------------------------------------------------------------------|--|--|--|
| 🖬 Tag                 | Sonntag, 30.08.20                                                                              |  |  |  |
| () Uhrzeit            | 08:00 - 10:15                                                                                  |  |  |  |
| • Ort                 | Sportzentrum Hirslen (GSH Hirslen)                                                             |  |  |  |
|                       | 8180 Bülach                                                                                    |  |  |  |
|                       | anzeigen                                                                                       |  |  |  |
| 📕 Bemerkungen         | Nur Helfer für Schiritisch gesucht (Kiosk durch Elternforum).                                  |  |  |  |
| ≡ Beschreibung        | Führen der Spielstatistik und Kontrolle sowie Ausfüllen der<br>Spielberichte.                  |  |  |  |
| Anforderung           | - Mindestalter 18 Jahre (Vorgabe des Handballverbands)                                         |  |  |  |
| II Einsatzwert        | 1 Helferpunkt                                                                                  |  |  |  |
| Verantwortlich für di | Verantwortlich für diesen Einsatz                                                              |  |  |  |
| e Person(en)          |                                                                                                |  |  |  |
| Einsatz übernehmen    |                                                                                                |  |  |  |
| 🖪 Hinweis             | Achtung du kannst diesen Einsatz nur noch abgeben, wenn du<br>jemanden hast der ihn übernimmt! |  |  |  |

Der Einsatz ist im Anschluss unter «Meine Einsätze» ersichtlich.

Bei Fragen kannst du dich via <u>einsatzplanung@hcbuelach.ch</u> an unsere Verantwortliche Einsatzplanung, Petra Schärer, wenden.